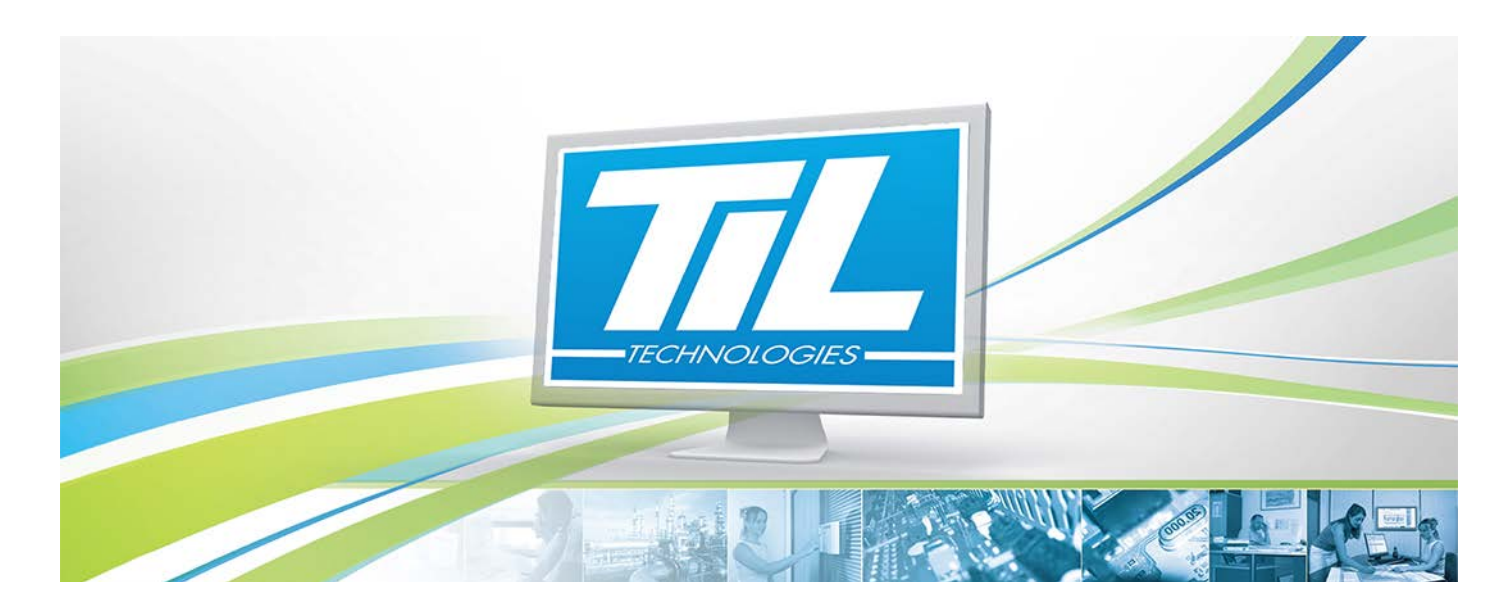

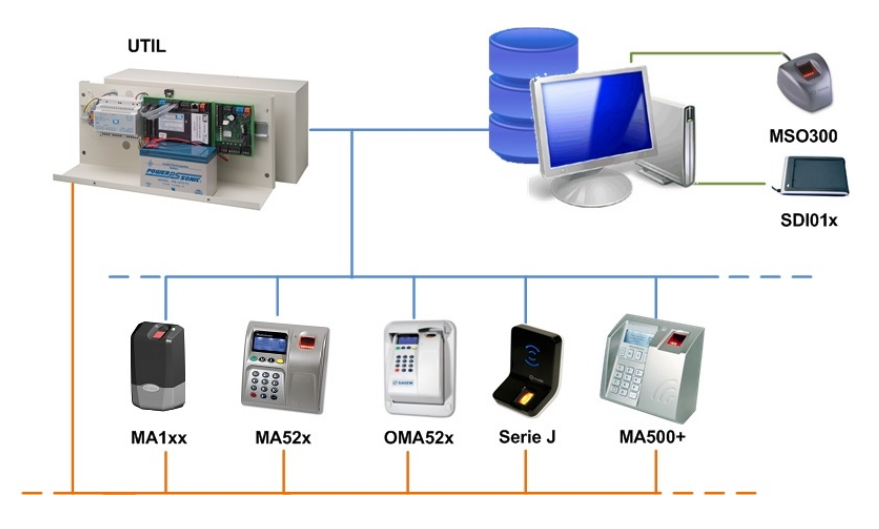

# MICRO-SESAME 3.02X

Version 1.5 du 10 septembre 2014

Intégration biométrie MORPHO dans MICRO-SESAME - Exploitation

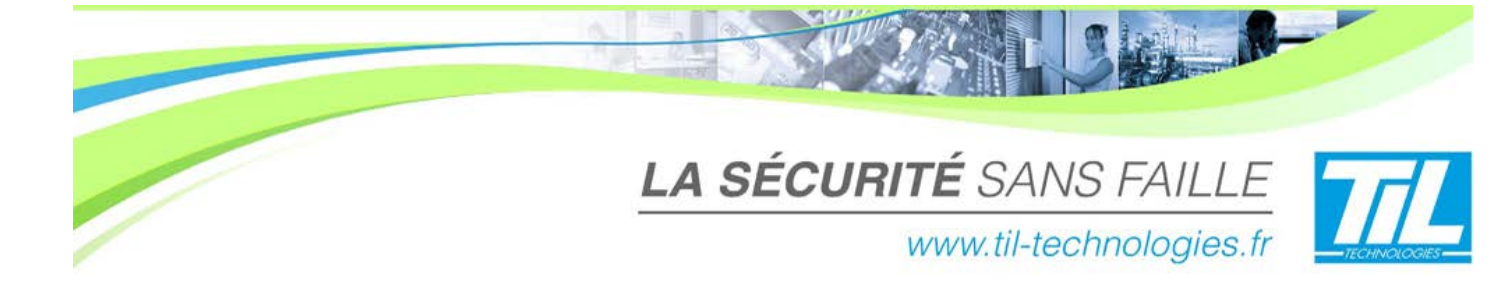

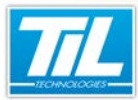

/ Avertissement

# Avertissement

# Réserve de propriété

Les informations présentes dans ce manuel sont susceptibles d'être modifiées sans avertissement.

Les informations citées dans ce document à titre d'exemples, ne peuvent en aucun cas engager la responsabilité de TIL TECHNOLOGIES. Les sociétés, noms et données utilisées dans les exemples sont fictifs, sauf notification contraire.

Toutes les marques citées sont des marques déposées par leur propriétaire respectif.

Aucune partie de ce document ne peut être ni altérée, ni reproduite ou transmise sous quelque forme et quelque moyen que ce soit sans l'autorisation expresse de TIL TECHNOLOGIES.

| Date                 | Indice | Modifications                        | Auteur |
|----------------------|--------|--------------------------------------|--------|
| 23 jul. 2009         | 0.1    | Création du document                 | P.E.W. |
| 05 oct. 2009         | 0.2    | Modifications suite aux remarques EF | P.E.W. |
| 06 oct. 2009         | 1.0    | Mise en production du document       | P.E.W. |
| 05 nov. 2009         | 1.1    | Modifications suite aux remarques EF | P.E.W. |
| 28 mars 2013         | 1.2    | Mise à jour générale du document     | A.EN   |
| 10 avril 2013        | 1.3    | Validation du document par D.DE      | A.EN   |
| 10 avril 2014        | 1.4    | Corrections mineures (8193)          | C.SO   |
| 10 septembre<br>2014 | 1.5    | Ajout de précisions mantis 5743      | C.SO   |

### Suivi et mise à jour du document

#### / Avertissement

#### Conventions de lecture

Par convention, le lecteur de ce manuel dispose de tous les droits opérateur sur les fonctions présentées. Ci-après, un récapitulatif de la typographie utilisée dans ce manuel :

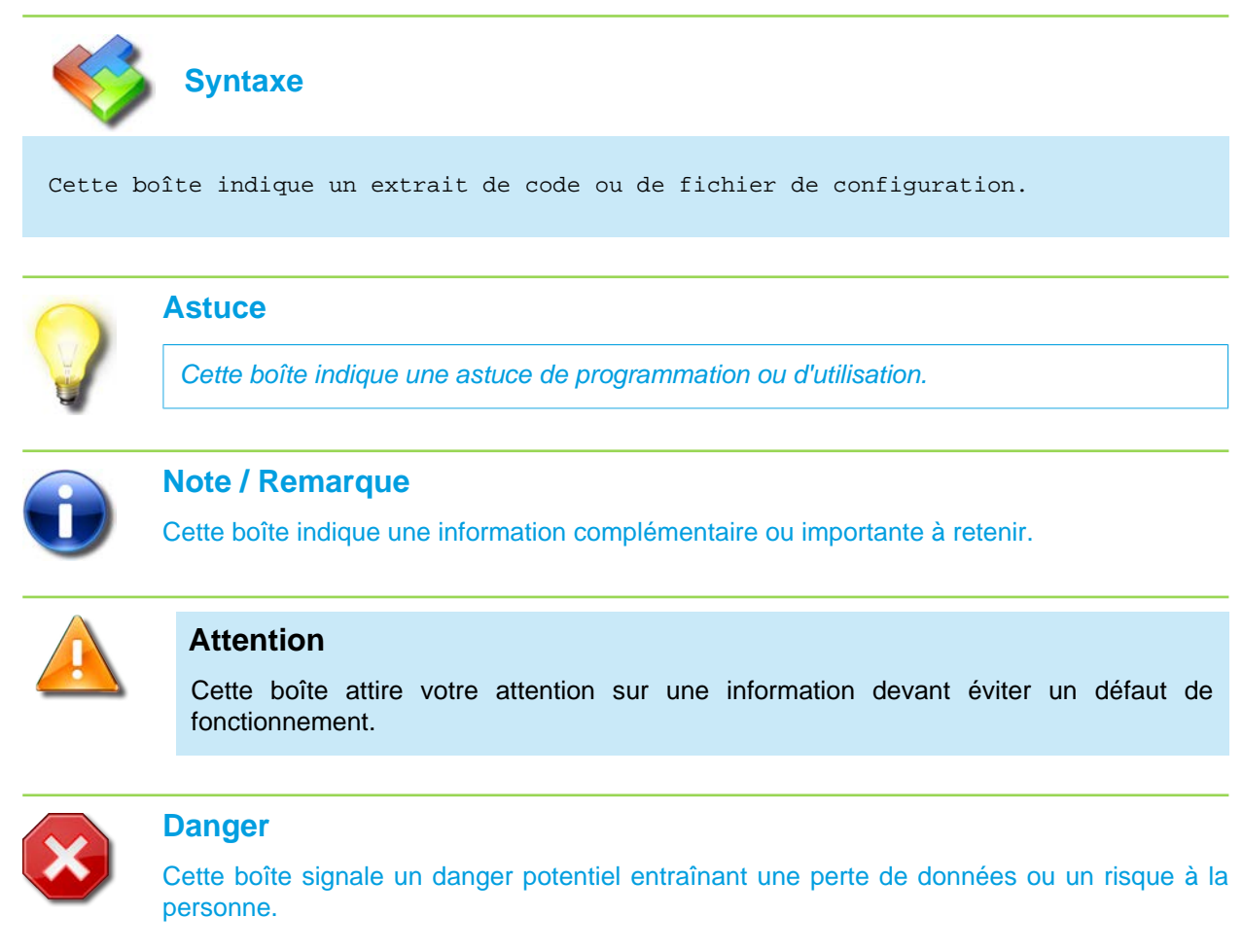

Dans une procédure :

4

- La police de texte est en "Gras" : désigne le nom du bouton à cliquer.
- La police de texte est en "Italique" : désigne le nom de la fenêtre abordée.

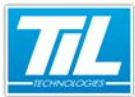

and in the

5

# SOMMAIRE

|     | GÉNÉRALITÉS                                   | 7  |
|-----|-----------------------------------------------|----|
|     | Présentation                                  | 9  |
|     | Positionnement du doigt                       | 10 |
|     | 🔬 Matériel d'enrôlement                       | 11 |
|     | 🔬 Lecteurs biométriques                       | 12 |
|     | Modes de fonctionnement                       | 15 |
| 5   |                                               | 10 |
| ~~~ | L'EXPLOITATION DE LA BIOMETRIE                | 19 |
|     | Présentation                                  | 21 |
|     | 💨 Accéder à l'écran d'enrôlement              | 22 |
|     | 💨 Choix du mode de fonctionnement de la carte | 25 |
|     | Acquérir une empreinte                        | 29 |
|     | 💨 Encoder un badge                            | 32 |
|     | 💨 Téléchargement des empreintes               | 35 |
|     | Supprimer une empreinte                       | 37 |
| 0   | INDEX                                         | 39 |

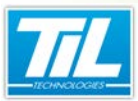

Généralités

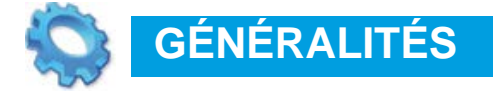

- 🔬 Présentation
- 💨 Positionnement du doigt
- 🔊 Matériel d'enrôlement
- 🔊 Lecteurs biométriques
- 🔊 Modes de fonctionnement

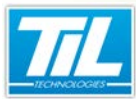

Généralités / Présentation

# **Présentation**

### Préambule

Ce manuel présente l'utilisation de la biométrie MORPHO (ex. SAGEM) dans MICRO-SESAME.

Par conséquent, ce manuel s'adresse aux utilisateurs de la biométrie *MORPHO* intégrée à *MICRO-SESAME*. Ces utilisateurs sont amenés à effectuer des opérations d'exploitation, telles que :

- · Choisir un mode de fonctionnement de cartes,
- enrôler des empreintes digitales,
- encoder ou réencoder des badges,
- télécharger les empreintes digitales dans les lecteurs MORPHO,
- supprimer des empreintes digitales des lecteurs.

L'installation et le paramétrage de la biométrie *MORPHO* sont expliqués dans le manuel "*Intégration biométrie MORPHO dans MICRO-SESAME - Installation et Paramétrage*".

# Objectifs

Ce premier chapitre a pour objectifs :

- d'expliquer comment positionner le doigt pour l'enrôlement biométrique,
- de présenter les différents matériels MORPHO relatifs à la biométrie,
- de présenter les lecteurs biométriques MORPHO,
- de décrire les modes de fonctionnement de la biométrie.

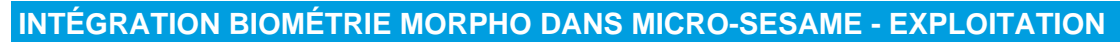

Généralités / Positionnement du doigt

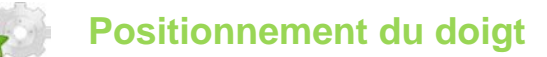

### Information biométrique la plus pertinente

Les quelques règles présentées ici permettent un enrôlement optimal des empreintes digitales.

La figure 1 indique la zone du doigt contenant l'information biométrique la plus pertinente :

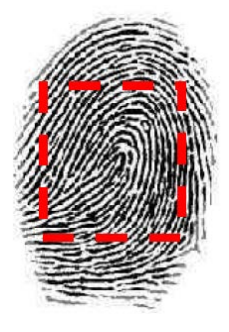

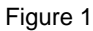

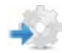

#### Positionnement du doigt

Ci-dessous découlent quelques conseils concernant le placement du doigt sur l'enrôleur biométrique :

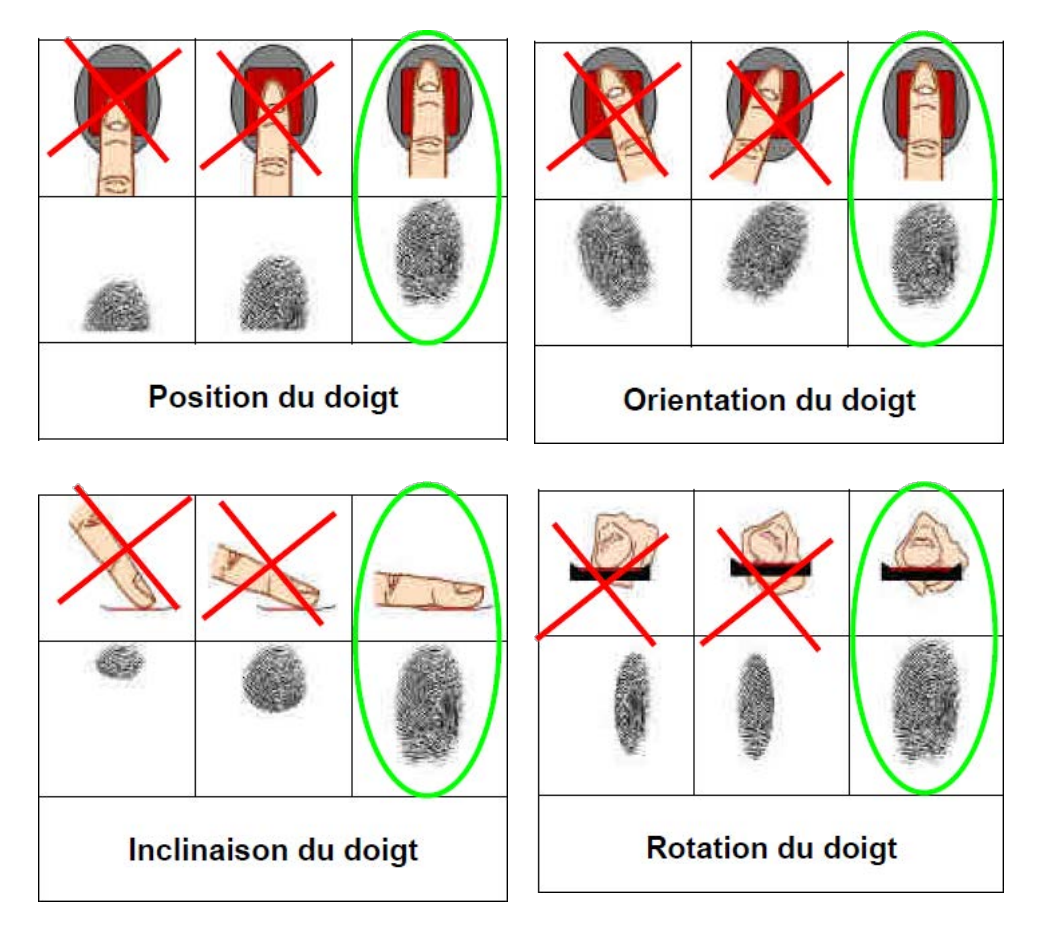

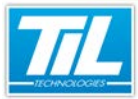

Généralités / Matériel d'enrôlement

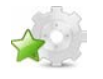

# Matériel d'enrôlement

# Généralités

Le matériel d'enrôlement permet de réaliser la prise d'empreintes digitales des utilisateurs, et éventuellement l'encodage des badges contenant leurs empreintes.

# Enrôleur d'empreintes MSO300

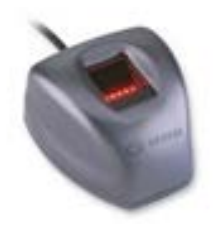

L'enrôleur d'empreintes *MSO300* permet la prise d'empreintes digitales des utilisateurs. On le trouvera systématiquement sur un poste d'enrôlement.

Son fonctionnement est signalé par le clignotement d'une diode verte.

Lors de l'enrôlement d'empreintes (décrit plus loin dans ce manuel), l'éclairage de la vitre devient rouge. Il suffit alors de placer un doigt pour qu'une empreinte soit lue.

MSO300 Réf. TIL : ENR72SG10

# Encodeur de badges SDI010

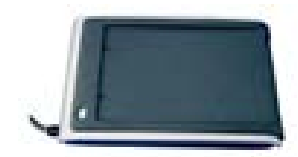

SDI010 Réf. TIL : ENR72SG06

L'encodeur *SDI010* permet d'encoder des badges avec des empreintes digitales. Dans le cas d'un stockage des empreintes en base de données (mode Identification), il n'est donc pas nécessaire.

Son fonctionnement est signalé par l'allumage d'une diode verte.

L'encodage d'un badge est réalisé en posant ce dernier sur la surface du lecteur. La diode devient immédiatement rouge dès qu'un badge est correctement positionné.

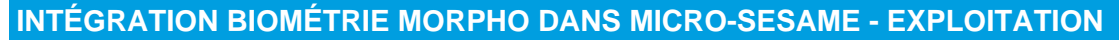

Généralités / Lecteurs biométriques

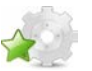

# Lecteurs biométriques

### Généralités

Les lecteurs biométriques permettent la lecture des empreintes digitales des utilisateurs du système de contrôle d'accès.

On les distingue en fonction :

- · de leur utilisation intérieure ou extérieure,
- du nombre d'empreintes digitales qu'ils peuvent mémoriser (dans le cas où les empreintes sont stockées dans le lecteur),
- de la présence ou non d'un lecteur de badges,
- · de la présence ou non d'un clavier numérique,
- de la présence ou non d'un afficheur,
- de la présence ou non de la détection de faux doigt.

Ces lecteurs s'installent en lieu et place d'un lecteur de badges standard. Ils permettent de disposer d'un accès hautement sécurisé.

Pour plus d'informations sur les lecteurs MORPHO, veuillez consulter les documents suivants :

- Manuel\_Utilisateur\_Serie\_MA100.pdf ,
- Manuel\_Utilisateur\_Serie\_MA500.pdf,
- Guide\_Utilisateur\_Series\_J.pdf,
- et Guide\_Utilisateur\_Series\_VP.pdf.

Tous ces documents sont disponibles dans le dossier %DVD%:\Documentation\FR\Produits\_TIL \Lecteurs\Biometrie\.

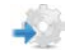

12

#### Lecteurs biométriques Série J

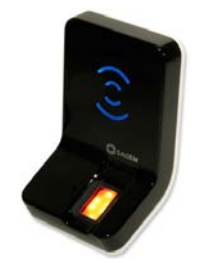

MA5xx (intérieur/extérieur) Réf. TIL : LEC72SG0300-NBx LEC72SG0400-NBx La série J de MORPHO se distingue par :

- la limitation au stockage des empreintes à 500 utilisateurs (extensible jusqu'à 3000),
- l'alimentation *PoE* (Power over Ethernet) sur RJ45.
- l'utilisation en intérieur comme en extérieur.

Le lecteur *J-BIO* incorpore un lecteur de badges *iClass* (nécessaire en cas de stockage des empreintes dans le badge).

Le lecteur *J-Dual* incorpore un lecteur de badges *MIFARE/DESFire* combiné avec sa base de données.

L'utilisation se fait en une ou deux étapes :

- 1. Présenter le badge devant le lecteur RFID si stockage des empreintes dans le badge.
- 2. Placer son doigt sur la vitre (en bas à droite).

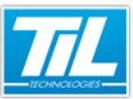

Généralités / Lecteurs biométriques

# Lecteurs biométriques MORPHO MA1xx

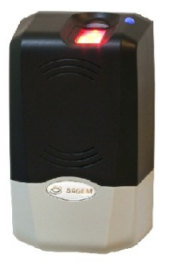

MA1xx (intérieur)

Réf. TIL :

LEC72SG0600-NBx

LEC72SG0700-NBx

La série MORPHO MA1xx se distingue par :

- la limitation au stockage des empreintes de 500 utilisateurs (sauf extension de licence),
- l'absence de clavier numérique.

Les lecteurs *MA110* et *MA120* incorporent un lecteur de badges respectivement *iClass* et *Mifare* (nécessaire en cas de stockage des empreintes dans le badge).

L'utilisation se fait en une ou deux étapes :

- 1. Présenter le badge devant le lecteur RFID (zone grise) si stockage des empreintes dans le badge.
- 2. Placer son doigt sur la zone blanche (au-dessus du lecteur).

#### Lecteurs biométriques MORPHO OMA5xx

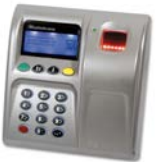

La série MORPHO MA5xx se distingue par :

- la limitation au stockage des empreintes de 3000 utilisateurs (sauf extension de licence),
- la présence d'un clavier numérique.

Le lecteur OMA520 incorpore un lecteur de badges MIFARE/DESFire (nécessaire en cas de stockage des empreintes dans le badge).

Le lecteur *OMA521* incorpore un lecteur de badges *MIFARE/DESFire* et d'un détecteur de faux doigt.

L'utilisation se fait suivant une à trois étapes :

- 1. Présenter le badge devant le lecteur RFID (en bas à droite) si stockage des empreintes dans le badge.
- 2. Saisir le code PIN sur le clavier numérique.
- 3. Placer son doigt sur la vitre (en haut à droite).

OMA5xx (extérieur) Réf. TIL : LEC72SG0932-GBx LEC72SG1132-GBx

#### Généralités / Lecteurs biométriques

# Lecteurs biométriques MORPHO MA5xx+

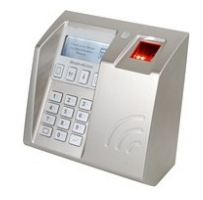

La série MORPHO MA5xx+ se distingue par :

- la limitation au stockage des empreintes de 3000 utilisateurs,
- la présence d'un clavier numérique.
- l'alimentation *PoE* (Power over Ethernet) sur RJ45.

MA5xx + (intérieur) Réf. TIL : LEC72SG0532-GBx LEC72SG0632-GBx LEC72SG1032-GBx

Le lecteur *MA500*+ incorpore un lecteur de badges *iClass* (nécessaire en cas de stockage des empreintes dans le badge).

Le lecteur MA520+ incorpore un lecteur de badges MIFARE/DESFire.

Le lecteur *MA521*+ incorpore un lecteur de badges *MIFARE/DESFire* et d'un détecteur de faux doigt.

L'utilisation se fait suivant une à trois étapes :

- 1. Présenter le badge devant le lecteur RFID (en bas à droite) si stockage des empreintes dans le badge.
- 2. Saisir le code PIN sur le clavier numérique.
- 3. Placer son doigt sur la vitre (en haut à droite).

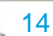

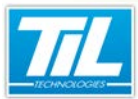

Généralités / Modes de fonctionnement

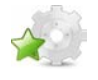

# Modes de fonctionnement

### Les modes de fonctionnement

L'intégration des fonctions d'enrôlement biométrique dans *MICRO-SESAME* peut se faire selon trois modes :

- 1. Empreintes stockées dans le badge (mode Authentification),
- 2. Empreintes stockées en base de données (mode Identification),
- 3. Empreintes stockées en base de données et dans le badge (mode Mixte).

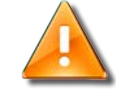

#### Stockage des empreintes en base et CNIL

En France, l'utilisation d'empreintes dans une **base de données** doit faire l'objet d'une autorisation de la CNIL (Commission Nationale de l'Informatique et des Libertés), avant sa mise en oeuvre :

"Tous les dispositifs biométriques sont soumis à l'autorisation préalable de la CNIL. Les dispositifs reposant sur le stockage des empreintes digitales dans un support individuel comportant moins de risques, ils bénéficient d'un régime d'autorisation simplifié. Ainsi, si le dispositif a pour finalité le contrôle de l'accès aux locaux par les employés, l'autorisation est délivrée automatiquement dans un délai d'une semaine. La procédure consiste, dans ce cas, à se connecter au site de la CNIL et effectuer un engagement de conformité à l'autorisation unique AU-0076."

Réf. "Autorisation Unique n° AU-008" (voir : Délibération de la CNIL [http://www.cnil.fr/ensavoir-plus/deliberations/deliberation/delib/104/])

" Le fait, y compris par négligence, de procéder ou de faire procéder à des traitements de données à caractère personnel sans qu'aient été respectées les formalités préalables à leur mise en oeuvre prévues par la loi est puni de cinq ans d'emprisonnement et de 300 000 Euros d'amende."

(art. 226-16 du code pénal)

TIL Technologies décline toutes responsabilités dues au choix du mode retenu par le client.

# Empreintes dans le badge (mode Authentification)

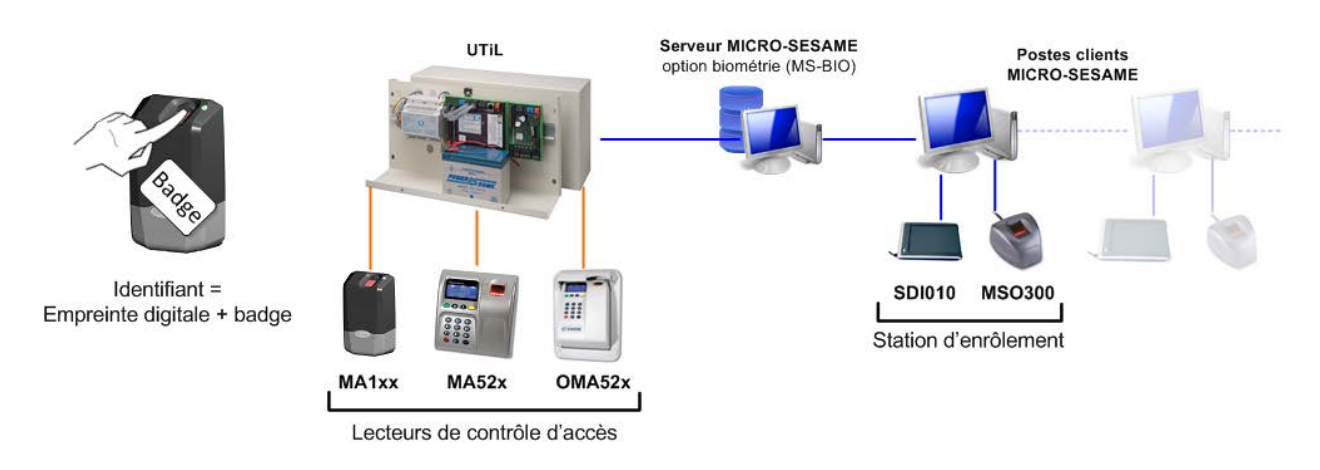

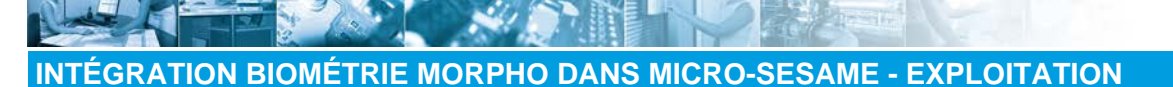

#### Généralités / Modes de fonctionnement

L'enrôlement est effectué sur une station d'enrôlement (poste client MICRO-SESAME) équipé :

- d'un enrôleur biométrique MSO300 (ENR72SG10), afin de faire l'acquisition de l'empreinte de l'utilisateur,
- d'un encodeur de badges SDI01X (ENR72SG06), afin de stocker l'empreinte dans le badge de l'utilisateur.

Les empreintes étant stockées dans les badges, les lecteurs utilisés doivent impérativement intégrer un lecteur de badge.

Sont donc compatibles :

- les lecteur biométrique MA110 (D) (LEC72SG0600-NBx) et MA120 (D) (LEC72SG0700-NBx),
- les lecteurs biométriques MA520 (D) (LEC72SG0632-GBx) et MA521 (D) (LEC72SG1032-GBx),
- les lecteurs biométriques OMA520 (LEC72SG0932-GBx) et OMA521 (LEC72SG1132-GBx).

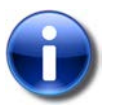

#### **Empreintes en base**

Le mode "empreintes stockées dans le badge" (Authentification) permet éventuellement une sauvegarde des empreintes dans une base de données MICRO-SESAME. Cela permet de réencoder les badges sans nouvelles prises d'empreintes.

En France, ceci est interdit par la CNIL, sauf dérogation particulière.

# Empreintes en base (mode Identification)

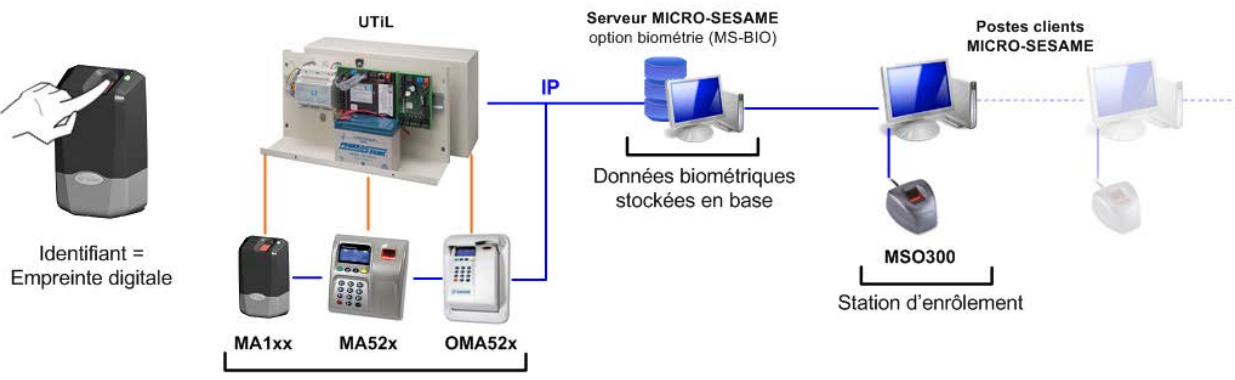

Lecteurs de contrôle d'accès

Le stockage des empreintes en base permet de s'affranchir de l'utilisation de badges : les utilisateurs sont identifiés uniquement d'après leur empreinte.

L'enrôlement est effectué sur un poste équipé d'un enrôleur biométrique **MSO300** (ENR72SG10), afin de procéder à l'acquisition de l'empreinte de l'utilisateur, comme dans le cas précédent.

Les lecteurs MorphoAccess utilisés n'ont pas besoin de lire les badges, puisque les empreintes sont stockées dans sa base de données locale. En revanche, ils reçoivent en téléchargement, via le réseau, les empreintes contenues dans la base pour leur permettre d'identifier les personnes : <u>il est donc nécessaire que les lecteurs</u> soient reliés au réseau IP.

Sont donc compatibles :

- les lecteurs biométriques MA100 (D) (*LEC72SG0500-NBx*), MA110 (D) (*LEC72SG0600-NBx*) et MA120 (D) (*LEC72SG0700-NBx*),
- les lecteurs biométriques J-BIO (LEC72SG0300-NBx) et J-DUAL (LEC72SG0400-NBx),
- les lecteurs biométriques MA500+ (D) (*LEC72SG0532-GBx*), MA520+ (D) (*LEC72SG0632-GBx*) et MA521+ (D) (*LEC72SG1032-GBx*),
- les lecteurs biométriques OMA520 (LEC72SG0932-GB0x) et OMA521 (LEC72SG1132-GBx).

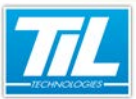

Généralités / Modes de fonctionnement

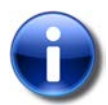

#### Différences avec le mode Authentification "empreintes dans le badge"

Principales différences avec le mode précédent :

- Les postes d'enrôlement biométrique n'ont plus besoin d'encodeur de badges.
- L'empreinte digitale est le seul identifiant.
- Les empreintes sont téléchargées dans les lecteurs biométriques.

#### Empreintes dans le badge et en base (mode mixte)

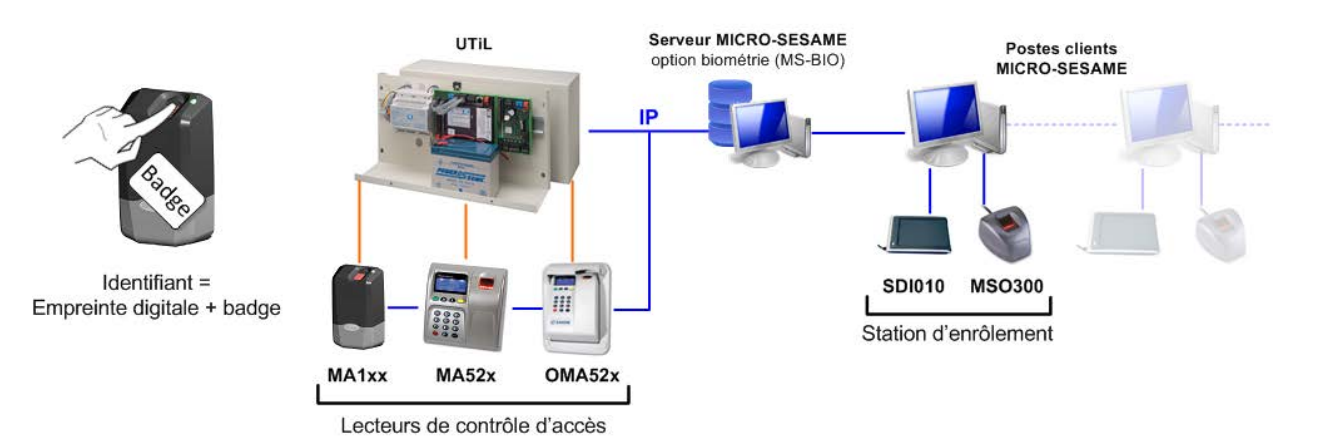

Le mode mixte est un cumul des modes Authentification (Empreintes dans le badge) et Identification (Empreintes en base). Il permet donc systématiquement un stockage en base ou dans le badge.

Il nécessite donc le même matériel que le mode Authentification + une connexion des lecteurs MorphoAccess sur IP.

Sont donc compatibles :

- les lecteurs biométriques MA100 (D) (*LEC72SG0500-NBx*), MA110 (D) (*LEC72SG0600-NBx*) et MA120 (D) (*LEC72SG0700-NBx*),
- les lecteurs biométriques J-BIO (LEC72SG0300-NBx) et J-DUAL (LEC72SG0400-NBx),
- les lecteurs biométriques MA500+ (D) (*LEC72SG0532-GBx*), MA520+ (D) (*LEC72SG0632-GBx*) et MA521+ (D) (*LEC72SG1032-GBx*),
- les lecteurs biométriques OMA520 (LEC72SG0932-GB0x) et OMA521 (LEC72SG1132-GBx).

### Généralités / Modes de fonctionnement

|                                                                                                    | es modes de fonctionnement                                                                                                    |                                                                                                    |
|----------------------------------------------------------------------------------------------------|----------------------------------------------------------------------------------------------------|----------------------------------------------------------------------------------------------------|
| Mode Authentification                                                                                                    | Mode Identification                                                                                                    | Mode mixte                                                                                                    |
| <ul> <li>Autorisé par la CNIL</li> <li>Nombre d'utilisateurs<br/>fixé par la licence<br/>Micro-Sésame</li> <li>Gère les utilisateurs<br/>ne pouvant/voulant<br/>pas figurer en base<br/>(génération de badges)</li> <li>Gère les visiteurs<br/>(utilisation d'un code au<br/>lieu d'une empreinte)</li> <li>Gère les utilisateurs ne<br/>pouvant physiquement<br/>être enrôlées</li> </ul> | <ul> <li>Soumis à autorisation spéciale de la CNIL</li> <li>Évite l'utilisation de badges</li> <li>Limitation du nombre d'empreintes dans les lecteurs (sauf extension de licence) <ul> <li>MA1xx : 500 utilisateurs</li> <li>J-BIO : 500 utilisateurs</li> <li>MA5xx : 3000 utilisateurs</li> </ul> </li> <li>Câblage IP pour téléchargement des empreintes dans les lecteurs biométriques</li> </ul> | <ul> <li>Soumis à autorisation spéciale de la CNIL</li> <li>Évite généralement l'utilisation de badges</li> <li>Limitation du nombre d'empreintes dans les lecteurs (sauf extension de licence) <ul> <li>MA1xx : 500 utilisateurs</li> <li>J-BIO : 500 utilisateurs</li> <li>MA5xx : 3000 utilisateurs</li> </ul> </li> <li>Gère les utilisateurs ne voulant pas figurer en base (génération de badges)</li> <li>Gère les visiteurs (utilisation d'un code au lieu d'une empreinte)</li> <li>Gère les utilisateurs ne pouvant physiquement être enrôlées</li> <li>Câblage IP pour téléchargement des empreintes dans les lecteurs biométriques</li> </ul> |

# Récapitulatif des modes de fonctionnement

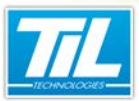

L'exploitation de la biométrie

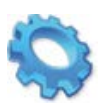

# L'EXPLOITATION DE LA BIOMÉTRIE

- 🔊 Présentation
- 🔊 Accéder à l'écran d'enrôlement
- 💨 Choix du mode de fonctionnement de la carte
- 🔊 Acquérir une empreinte
- 🔊 Encoder un badge
- Téléchargement des empreintes
- 🔊 Supprimer une empreinte

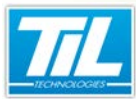

L'exploitation de la biométrie / Présentation

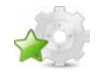

# Présentation

### Généralités

Ce chapitre présente l'exploitation de la biométrie *MORPHO* pour les 3 modes de fonctionnement de la biométrie décrits précédemment (Authentification, Identification et Mixte).

Le choix du mode de fonctionnement de la biométrie a été effectué lors de l'installation de l'intégration de la biométrie à *MICRO-SESAME*.

Il s'agit donc ici d'expliquer :

- · les réglages effectués au moment de l'enrôlement,
- la manière d'acquérir une empreinte digitale,
- · les possibilités liées à la sauvegarde d'une empreinte en base de données,
- le téléchargement ou la suppression des empreintes dans les lecteurs biométriques.

En fonction du mode retenu pour le fonctionnement de la biométrie, certaines fonctions peuvent être absentes lors de l'exploitation.

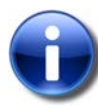

#### **Distinction des expressions**

Le "mode de fonctionnement de la biométrie" et le "mode de fonctionnement de la carte" sont deux expressions différentes.

Le "mode de fonctionnement de la biométrie" correspond à l'intégration de la biométrie MORPHO dans MICRO-SESAME (comportement, installation et paramétrage).

Or, le "*mode de fonctionnement de la carte*" correspond à la manière d'exploiter la biométrie MORPHO via MICRO-SESAME (utilisation, enrôlement, ...).

Pour faire simple, Le choix du "mode de fonctionnement de la biométrie" définit le "mode de fonctionnement de la carte".

# Objectifs

Les objectifs de ce chapitre sont :

- présenter les différents modes de fonctionnement possibles de la carte et expliquer comment les sélectionner,
- · décrire l'acquisition d'une empreinte et sa suppression,
- expliquer comment encoder ou réencoder un badge à partir de l'empreinte en base,
- procéder au téléchargement des empreintes dans les lecteurs et l'encodage des badges.

L'exploitation de la biométrie / Accéder à l'écran d'enrôlement

# Accéder à l'écran d'enrôlement

### Accéder à une fiche badge MICRO-SESAME

*MICRO-SESAME* est lancé et l'intégration de la biométrie *MORPHO* est configurée.

| Étape | Action                                                                                                   |
|-------|----------------------------------------------------------------------------------------------------|
| 1     | Depuis le menu principal de MICRO-SESAME, cliquer sur le bouton " <b>Contrôle d'Accès</b> " <b>①</b> .   |
| 2     | Depuis le menu de contrôle d'accès, cliquer<br>sur le bouton " <b>Badges / Cartes</b> " <mark>2</mark> . |
| 3     | Accéder à la fiche badge souhaitée.                                                                      |

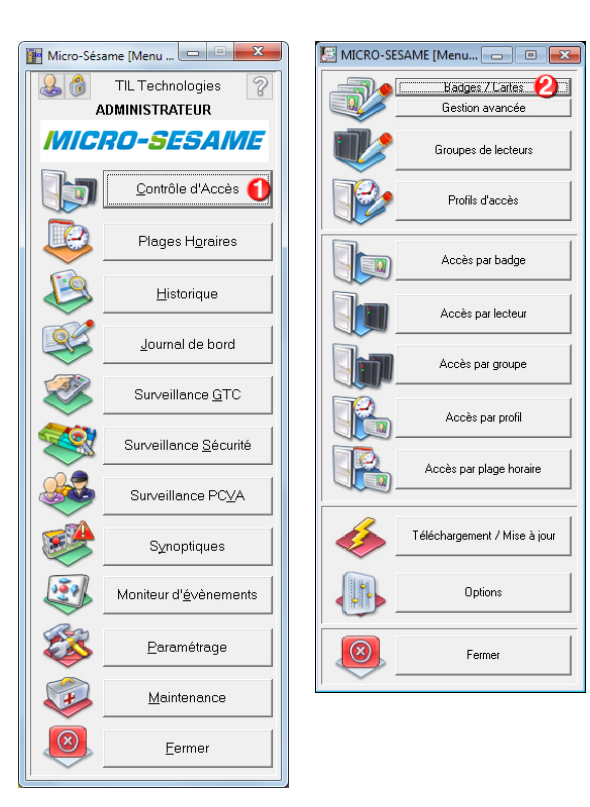

Accéder à l'enrôlement biométrique MORPHO

Cliquer sur le bouton de la fiche badge :

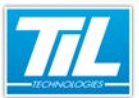

L'exploitation de la biométrie / Accéder à l'écran d'enrôlement

| MICRO-SESAME [Gestion des Badges]                                                                                                    |
|----------------------------------------------------------------------------------------------------|
| Image Photo         Image Photo         Image Photo |
| ! ATTENTION : Certains modules ne sont pas à jour !                                                                                                    |
| Nom : EN-NADIRI                                                                                                    |
| Prénom : ABDELLAH                                                                                                    |
| Matricule :                                                                                                    |
| Service : DOCUMENTATION                                                                                                    |
| Fonction : Rédacteur                                                                                                    |
| N°Poste : 845                                                                                                    |
| Entreprise : TIL Technologies                                                                                                    |
| Armoire à clé : NON                                                                                                    |
| Commentaire :                                                                                                    |
| •                                                                                                    |
| Opérateur créateur : ADMINISTRATEUR créé le : 19/03/2012<br>Entités d'appartenance : 0x0000000000000                                                                                                    |
| Valide : 🔽 du : 19/03/2012 🗨 au 04/09/2013 💌                                                                                                    |
| Attributs Habilitations Information(s) complémentaires Code clavier badge                                                                                                    |
| Attributs                                                                                                    |
| Profil de base : SIEGE AIX - PERSONNEL NON CADRE (3)                                                                                                    |
| Badge Passe-Partout : 🔲 Classe du badge : 0                                                                                                    |
| Anti-retour : 🔲 Badge Visiteur 🗌                                                                                                    |
| Gestion spécifique :                                                                                                    |
| Code badge :                                                                                                    |
| Code badge 4456814721<br>IMMATRICULATION I<br>Auto Télécommande<br>Biometrie                                                                                                    |

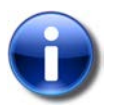

#### Fiche badge

L'enrôlement des empreintes ne peut être réalisé que sur une fiche badge déjà créée et enregistrée.

S'il est utilisé comme identifiant, il faut renseigner le code physique de *MICRO-SESAME* associé à la biométrie pour pouvoir programmer le badge.

# Description de la fenêtre

La fenêtre d'" Enrôlement biométrique MORPHO" est affichée comme suit :

| 🔏 Enrolement biométrique SAGEM                                                                                                    | - • ×                   |
|----------------------------------------------------------------------------------------------------|-------------------------|
| Mode Mixte (Base + Badge) - Héxadécimal - Big Endian - MIFARE - PK_FVP - Génération autom<br>Empreintes sauvées en base - Qualité d'enrôlement : 178 | atique du Code Physique |
| Informations connues           Nom :         EN-NADIRI         Prénom :         ABDELLAH                                                             |                         |
| Code badge : 100000001                                                                                                    | 2                       |
| Fonctionnement de la carte<br>Mode de fonctionnement : PIN puis Empreinte V Inrôlement sans empreinte                                                |                         |
| Code PIN : Code remplaçant l'empreinte :                                                                                                    | <b>3</b>                |
| 4 (5) (5) (7) (7) (7) (7) (7) (7) (7) (7) (7) (7                                                                                                    | ession                  |
|                                                                                                    | :                       |

La description des éléments de la fenêtre est décrit dans le tableau suivant :

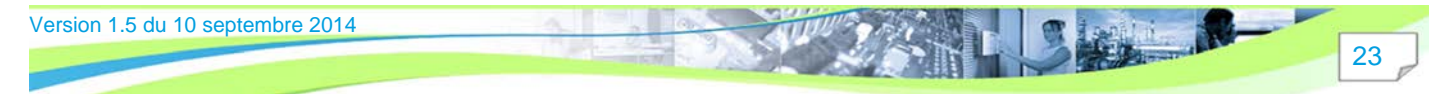

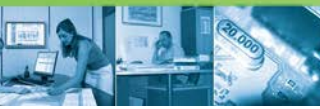

### L'exploitation de la biométrie / Accéder à l'écran d'enrôlement

| Élément | Description                                                                                                    |
|---------|----------------------------------------------------------------------------------------------------|
| 1       | Zone de texte en <i>italique</i> , présentant les options définies lors de la phase d'installation et de paramétrage (configuration, paramètres techniques,).  |
|         | La qualité d'enrôlement est affichée pour chaque acquisition d'empreinte.                                                                                      |
| 2       | Informations connues : informations rapatriées depuis la fiche badge MICRO-SESAME.                                                                             |
|         | En fonction du type de traitement de l'identifiant biométrique choisi, le code badge peut être généré automatiquement ou saisi manuellement.                   |
| 3 *     | <b>Fonctionnement de la carte</b> : correspond au choix de la manière d'exploiter la biométrie<br><i>MORPHO</i> via <i>MICRO-SESAME</i> :                      |
|         | <ul> <li>Mode de fonctionnement : liste déroulante des modes de fonctionnement de la carte<br/>disponibles</li> </ul>                                          |
|         | <ul> <li>Identifiant seul</li> </ul>                                                                                                    |
|         | – Empreintes                                                                                                    |
|         | – PIN                                                                                                    |
|         | <ul> <li>PIN puis Empreintes</li> </ul>                                                                                                    |
|         | • Enrôlement sans empreinte (BIO-PIN) : case à cocher évitant l'enrôlement de l'empreinte.                                                                     |
|         | <ul> <li>Code remplaçant l'empreinte : zone de saisi de code d'identification biométrique (la<br/>longueur du code est définie lors du paramétrage)</li> </ul> |
|         | <ul> <li>Code PIN : zone de saisi de code d'identification (la longueur du code est définie lors du<br/>paramétrage)</li> </ul>                                |
| 4 **    | Permet la prise de l'empreinte digitale via MSO300.                                                                                                    |
| 5 **    | Permet le transfert des données biométriques à un badge via SDI010.                                                                                            |
| 6 **    | Télécharge l'empreinte dans le(s) lecteur(s).                                                                                                    |
| 7 **    | Supprime l'empreinte de(s) lecteur(s).                                                                                                    |

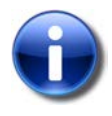

#### Remarque

\* Ce mode est disponible uniquement pour les empreinte stockés en badge (modes Authentification et Mixte).

\*\* Suivant le mode de fonctionnement choisi (de la biométrie ou de la carte), certains boutons de commandes peuvent être grisés ou invisible.

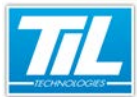

L'exploitation de la biométrie / Choix du mode de fonctionnement de la carte

# Choix du mode de fonctionnement de la carte

# Disponibilité des options

Chaque mode de fonctionnement peut avoir été autorisé ou interdit lors du paramétrage de la biométrie. Certains des options peuvent donc ne pas figurer dans la liste de choix.

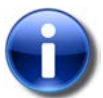

#### Note

Le choix du type de fonctionnement de la carte concerne uniquement :

- le mode Authentification (empreinte dans le badge),
- le mode Mixte (empreinte dans le badge et en base).

Le mode Identification (empreinte en base) ne nécessite pas l'utilisation d'un badge.

#### Identifiant Seul

Dans ce mode, l'empreinte biométrique de la personne n'est pas utilisée. Les lecteurs biométriques fonctionnent alors comme de simples lecteurs de badges : il n'y a ni empreintes, ni code à saisir.

Ce mode est intéressant pour les badges visiteurs.

Pour choisir ce mode, sélectionner "**Identifiant Seul**" **1** dans la liste déroulante "*Mode de fonctionnement*", si disponible :

| 🤱 Enrol           | ement biométrique SAGEM                                                                                               |
|-------------------|----------------------------------------------------------------------------------------------------|
| Mode Mi           | xte (Base + Badge) - Héxadécimal - Big Endian - MIFARE - Génération automatique du Code Physique                      |
|                   | Empreintes sauvées en base - Qualité d'enrôlement : 174                                                               |
| Inform            | ations connues                                                                                                    |
| Nom :             | EN-NADIRI Prénom : ABDELLAH                                                                                           |
|                   | Code badge : 1000000001                                                                                               |
| Fonctio<br>Mode o | Inement de la carte<br>le fonctionnement : Identifiant Seu :<br>Acquisition : Encodage : Télécharg. Suppression<br>:: |

# **-**

**Empreintes** 

Ce mode stocke deux empreintes de doigts dans le badge. Sur présentation du badge, les lecteurs biométriques vérifient la correspondance entre l'empreinte présentée et les empreintes stockées.

Pour choisir ce mode, sélectionner "**Empreintes**" **()** dans la liste déroulante "*Mode de fonctionnement*", si disponible :

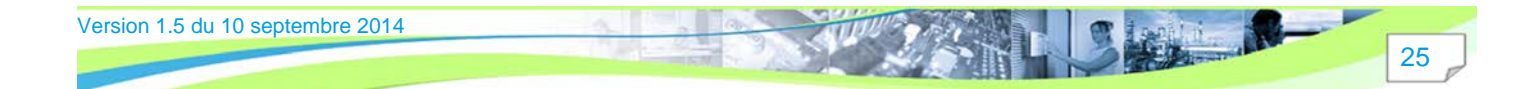

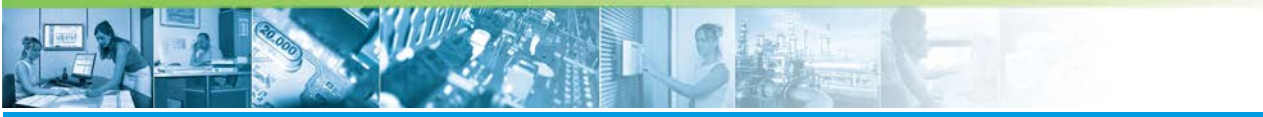

L'exploitation de la biométrie / Choix du mode de fonctionnement de la carte

| A Enrolement biométrique SAGEM                                                    | - • <b>×</b>           |
|-----------------------------------------------------------------------------------|------------------------|
| Mode Mixte (Base + Badge) - Héxadécimal - Big Endian - MIFARE - Génération automa | tique du Code Physique |
| Empreintes sauvées en base - Qualité d'enrôlement : 174                           |                        |
| Informations connues                                                              |                        |
| Nom : EN-NADIRI Prénom : ABDELLAH                                                 |                        |
| Code badge : 1000000001                                                           |                        |
|                                                                                   | ]                      |
| Fonctionnement de la carte                                                        |                        |
| Mode de fonctionnement : Empreintes 🚺 🗖 Enrôlement sans empreinte                 |                        |
|                                                                                   |                        |
|                                                                                   |                        |
| 💠 Acquisition 🛛 🚱 Encodage 🛛 💋 Télécharg. 🛛 🕅 Sur                                 | pression               |
|                                                                                   | -                      |
|                                                                                   |                        |
|                                                                                   |                        |
|                                                                                   |                        |
|                                                                                   |                        |

# Code PIN

Ce mode stocke un code au choix dans le badge. Sur présentation du badge, les lecteurs biométriques vérifient que le code saisi est bien celui qui est stocké dans le badge.

Ce mode est adapté aux visiteurs et personnes ne souhaitant ou ne pouvant pas être enrôlées biométriquement.

Pour choisir ce mode (si disponible) :

| 😤 Enrolement biométrique SAGEM                                                    |                        |
|-----------------------------------------------------------------------------------|------------------------|
| Mode Mixte (Base + Badge) - Héxadécimal - Big Endian - MIFARE - Génération automa | tique du Code Physique |
| Empreintes sauvées en base - Qualité d'enrôlement : 174                           |                        |
| Informations connues                                                              |                        |
| Nom : EN-NADIRI Prénom : ABDELLAH                                                 |                        |
| Code badge : 100000001                                                            |                        |
| Fonctionnement de la carte<br>Mode de fonctionnement : PIN                        |                        |
|                                                                                   |                        |
| 🖨 Acquisition 🖉 Encodage 🖉 Télécharg. 🕅 Su                                        | ppression              |
|                                                                                   |                        |

| Étape | Action                                                                           |
|-------|----------------------------------------------------------------------------------|
| 1     | Sélectionner "PIN" 🛈 dans la liste déroulante " <i>Mode de fonctionnement</i> ". |
| 2     | Saisir un code dans la zone de texte " <b>Code PIN</b> " 🕗.                      |

# Code PIN puis Empreintes

Ce mode combine les deux modes précédents. Il stocke deux empreintes et un code PIN au choix dans le badge. Ce mode est le plus sécurisé.

Les lecteurs biométriques vérifient la correspondance de l'empreinte présentée, et la validité du code PIN saisi.

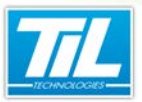

L'exploitation de la biométrie / Choix du mode de fonctionnement de la carte

Pour le choisir (si disponible) :

|             | ne (base + bauge) - nexadeciniai - big chulan - MIFARE - Generation adionia dque du Code Phy |
|-------------|----------------------------------------------------------------------------------------------|
|             | Empreintes sauvées en base - Qualité d'enrôlement ; 174                                      |
| information | ations connues                                                                               |
| Nom :       | EN-NADIRI Prénom : ABDELLAH                                                                  |
|             | Code badge : 1000000001                                                                      |
|             |                                                                                              |
| onctio      | nnement de la carte                                                                          |
| Mode o      | e fonctionnement : PIN puis Empreinte                                                        |
| i louc c    |                                                                                              |
|             |                                                                                              |
| Code P      |                                                                                              |
| Code P      |                                                                                              |
| Code P      |                                                                                              |
| Code P      | Acquisition Encodage 7 Télécharg. Suppression                                                |
| Code P      | Acquisition Encodage 7 Télécharg. Suppression                                                |

| Étape | Action                                                                                 |
|-------|----------------------------------------------------------------------------------------|
| 1     | Sélectionner "PIN puis Empreinte" 🛈 dans la liste déroulante "Mode de fonctionnement". |
| 2     | Saisir un code dans la zone de texte " <b>Code PIN</b> " 🕗.                            |

# Enrôlement sans empreinte

Cette case à cocher est visible si le mode "Empreintes" ou "PIN puis Empreintes" a été sélectionné.

Cela permet de remplacer l'empreinte biométrique par un code.

Pour choisir cette option :

| nformations con    | ues                                                     |          |
|--------------------|---------------------------------------------------------|----------|
| Nom : EN-NADIR     | Prénom : ABDELLAH                                       |          |
|                    | Code badge : 1000000001                                 |          |
|                    |                                                         |          |
| onctionnement      | e la carte                                              | ^        |
| Mode de fonctionne | ment : PIN puis Empreinte 💌 💟 Enrölement sans empreinte |          |
| Code PIN :         | 0000 Code remplaçant l'empreinte :                      | 1111 🕗   |
|                    |                                                         | -        |
|                    |                                                         |          |
|                    |                                                         |          |
| 🔶 Acq              | uisition 🛛 🚷 Encodage 🔗 Télécharg. 🛛 🕅 Sup              | pression |

| Étape | Action                                                                                 |
|-------|----------------------------------------------------------------------------------------|
| 1     | Cocher la case "Enrôlement sans empreinte" <b>0</b> .                                  |
| 2     | Saisir un code dans la zone de texte " <b>Code remplaçant l'empreinte</b> " <b>2</b> . |

Version 1.5 du 10 septembre 2014

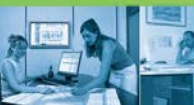

L'exploitation de la biométrie / Choix du mode de fonctionnement de la carte

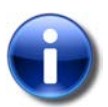

#### Note

"Code PIN" et "Code remplaçant l'empreinte" sont deux codes différents.

En mode "*PIN puis Empreintes*", il est donc possible d'avoir deux codes successifs à saisir : le code PIN, puis le code remplaçant l'empreinte (BIO-PIN).

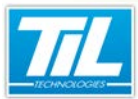

L'exploitation de la biométrie / Acquérir une empreinte

# Acquérir une empreinte

# Disponibilité des options

L'acquisition des empreintes permet d'enrôler les empreintes dans le badge et les sauvegarder dans la base de données.

Suivant le mode de fonctionnement de la biométrie choisi, les empreintes digitale peuvent ne pas être téléchargées dans les lecteurs biométriques.

Cette fonction est disponible uniquement pour les modes :

- Authentification (empreinte dans le badge),
- et Mixte (empreinte dans le badge et en base).

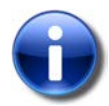

#### Enrôlement sans empreinte

Dans le cas du choix d'un enrôlement sans empreinte (modes "*Identifiant Seul*", "*PIN*" et/ ou "*Enrôlement sans empreintes*") simultanément avec le stockage en badge, seul le bouton "**Encodage**" est disponible (les autres boutons sont grisés).

# Démarrer l'acquisition

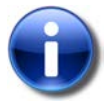

#### Code badge

Suivant le cas et avant d'enregistrer les empreintes digitales, il est nécessaire que le code badge soit déjà créé (voir avec votre partenaire installateur TIL).

Dans le cas d'un stockage en badge (modes Authentification ou Mixte), placer préalablement un badge sur l'encodeur *SDI010*.

Cliquer sur le bouton "Acquisition" 10 de la fenêtre "Enrôlement biométrique MORPHO" :

| A Enrolement biométrique SAGEM                                                                          |           |  |  |
|----------------------------------------------------------------------------------------------------|-----------|--|--|
| Mode Mixte (Base + Badge) - Héxadécimal - Big Endian - MIFARE - Génération automatique du Code Physique |           |  |  |
| Empreintes sauvées en base - Qualité d'enrôlement ; 174                                                 |           |  |  |
| Informations connues                                                                                    |           |  |  |
| Nom : EN-NADIRI Prénom : ABDELLAH                                                                       |           |  |  |
| Code badge : 1000000001                                                                                 |           |  |  |
|                                                                                                    |           |  |  |
| Eastionnoment de la casta                                                                               |           |  |  |
| Mode de fonctionnement : Empreintes                                                                     |           |  |  |
|                                                                                                    |           |  |  |
|                                                                                                    |           |  |  |
|                                                                                                    | . ]       |  |  |
| Acquisition 🔮 Encodage 🎽 Telecharg. 🛛 🖉 Sup                                                             | opression |  |  |
|                                                                                                    |           |  |  |
|                                                                                                    |           |  |  |
|                                                                                                    |           |  |  |
|                                                                                                    | .::       |  |  |

# Réaliser l'acquisition

Les étapes suivantes ne surviennent que dans le cas d'acquisition d'empreintes digitales.

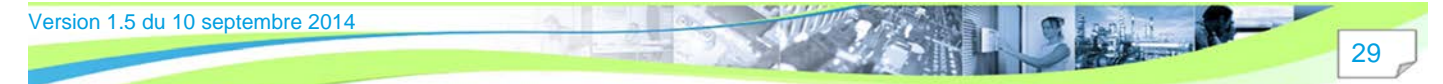

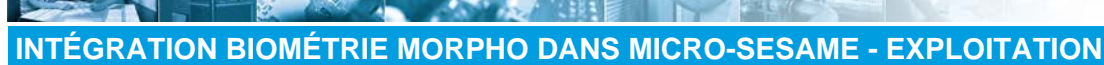

#### L'exploitation de la biométrie / Acquérir une empreinte

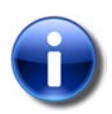

#### **Doigts utilisés**

N'importe quel doigt peut être utilisé pour réaliser l'enrôlement.

En suivant les indications à l'écran, réaliser l'enrôlement biométrique 3 fois de suite pour le doigt droit, puis 3 fois de suite pour le doigt gauche.

Les 3 fois doivent correspondre au même doigt, sinon le message suivant est affiché :

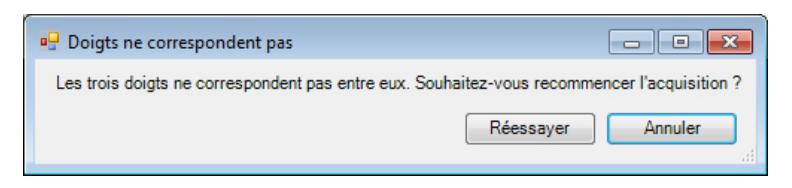

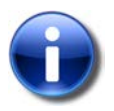

30

#### Qualité de l'enrôlement biométrique

La jauge située à droite de la fenêtre "Fenêtre d'acquisition" est un indicateur de la qualité de l'enrôlement réalisé **1** :

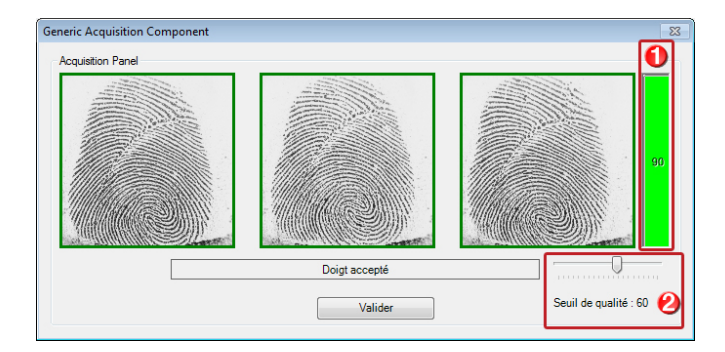

Plus le pourcentage est élevé, mieux l'empreinte sera reconnue par les lecteurs. Le seuil de qualité peut être réglé en ajustant le curseur 20.

En cas de faible qualité, le logiciel propose de recommencer l'acquisition, bien qu'il soit possible de forcer la prise en compte d'une mauvaise empreinte :

| 🖳 Timeout                    |           | - • ×   |
|------------------------------|-----------|---------|
| Le délai d'attente a expiré. |           |         |
|                              | Réessayer | Annuler |

TIL recommande de recommencer systématiquement l'acquisition pour une qualité inférieure à 60% **2**.

Une fois que l'opération est réussie, le message "Acquisition correctement terminée" est affiché 🛈 :

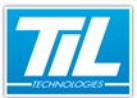

4

# **INTÉGRATION BIOMÉTRIE MORPHO DANS MICRO-SESAME - EXPLOITATION**

L'exploitation de la biométrie / Acquérir une empreinte

| Enrolement biométrique SA                                                                                                    | SEM                         |                    | - • • |  |
|----------------------------------------------------------------------------------------------------|-----------------------------|--------------------|-------|--|
| Mode Mixte (Base + Badge) - Héxadécimal - Big Endian - MIFARE - Génération automatique du Code Physique                                                    |                             |                    |       |  |
| Empreir                                                                                                    | ntes sauvées en base - Quai | ité d'enrôlement = | 176   |  |
| Informations connues                                                                                                    |                             |                    |       |  |
| Nom : EN-NADIRI                                                                                                    | Prénom                      | : ABDELLAH         |       |  |
|                                                                                                    | Code badge : 100000000      | 1                  |       |  |
| Fonctionnement de la carte         Mode de fonctionnement :         Empreintes         Acquisition         Encodage         Télécharg.         Suppression |                             |                    |       |  |

# Annuler l'acquisition en cours

A tout moment, cliquer sur le bouton "**Arrêter**" de la fenêtre d'acquisition pour annuler l'enrôlement des empreintes :

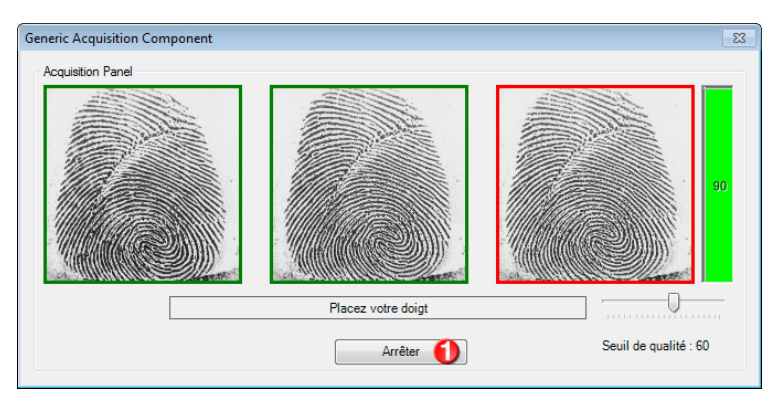

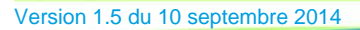

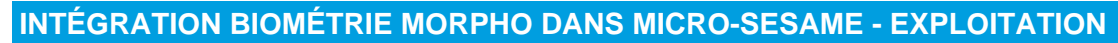

L'exploitation de la biométrie / Encoder un badge

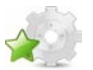

# **Encoder un badge**

# Disponibilité des options

Après acquisition :

| Mode                                                                                 | Action                                                                                                    |
|--------------------------------------------------------------------------------------|----------------------------------------------------------------------------------------------------|
| Mode badge seul<br>SANS sauvegarde des empreintes en base                            | Le bouton encodage est dégrisé afin de permettre l'encodage du badge.                                                                                                    |
| Mode badge seul<br>AVEC sauvegarde des empreintes en<br>base de données MICRO-SESAME | Si l'empreinte n'est déjà en base, le bouton encodage<br>est dégrisé afin de permettre l'encodage du badge.<br>Si l'empreinte est en base, il est possible d'encoder<br>une empreinte dans un badge (original perdu,<br>détruit,) sans avoir besoin de réaliser un nouvel<br>enrôlement biométrique. |
| Mode mixte (empreinte dans le<br>badge ET en base de données)                        | Si l'acquisition est effectuée et / ou l'empreinte<br>est en base, le bouton encodage est disponible<br>pour l'encodage du badge ou le téléchargement<br>de l'empreinte dans la base de données du<br>MorphoAccess.                                                                                  |

# Encoder un badge

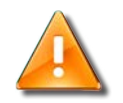

#### Exécution du programme en tant qu'administrateur

A partir de Windows 8 et Windows Server 2012, il est nécessaire d'exécuter le menu principal de MICRO-SESAME (programme se\_menu.exe) en tant qu'administrateur afin de pouvoir encoder une empreinte dans un badge (en mode badge seul ou mixte).

Pour exécuter un programme en tant qu'administrateur, suivre ces indications :

| Étape | Action                                                                                                    |  |  |  |  |
|-------|----------------------------------------------------------------------------------------------------|--|--|--|--|
| 1     | Dans la barre de recherche de programmes et fichiers de Windows, rechercher<br>le programme à lancer en tant qu'administrateur (Dans ce cas, le programme<br>se_menu.exe). |  |  |  |  |
|       | Tous les programmes                                                                                                    |  |  |  |  |
|       | Rechercher les programmes et fichiers                                                                                                    |  |  |  |  |
| 2     | Faire clic droit sur l'icône ou nom du programme à lancer.                                                                                                    |  |  |  |  |

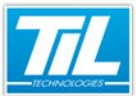

L'exploitation de la biométrie / Encoder un badge

| Étape | Action                                                                                  |       |                                                                                                    |  |
|-------|-----------------------------------------------------------------------------------------|-------|----------------------------------------------------------------------------------------------------|--|
| 3     | Dans le menu qui s'affiche, cliquer sur l'option "Exécuter en tant qu'administrateur" : |       |                                                                                                    |  |
|       |                                                                                         | •     | Ouvrir<br>Exécuter en tant qu'administrateur<br>Épingler à la barre des tâches<br>Épingler au menu Démarrer<br>Supprimer de cette liste<br>Propriétés |  |
| 4     | Le mot de passe ad                                                                      | dmini | strateur peut être demandé.                                                                                                    |  |

Pour encoder un badge, suivre ces indications :

Placer un badge sur l'encodeur SDI010 puis cliquer sur le bouton "Encodage" ① de la fenêtre "Enrôlement biométrique MORPHO" :

• Placer un badge sur l'encodeurSDI010 puis cliquer sur le bouton "Encodage" ① de la fenêtre "Enrôlement biométrique MORPHO" :

| A Enrolement biométrique SAGEM                                                                          | - • •                                                             |  |  |  |
|----------------------------------------------------------------------------------------------------|-------------------------------------------------------------------|--|--|--|
| Mode Mixte (Base + Badge) - Héxadécimal - Big Endian - MIFARE - Génération automatique du Code Physique |                                                                   |  |  |  |
| Empreintes sauvées en base - Qualité d'enrôlement : 174                                                 |                                                                   |  |  |  |
| Informations connues                                                                                    |                                                                   |  |  |  |
| Nom : EN-NADIRI Prénom : ABDELLAH                                                                       |                                                                   |  |  |  |
| Code badge : 100000001                                                                                  |                                                                   |  |  |  |
|                                                                                                    |                                                                   |  |  |  |
| Fonctionnement de la carte                                                                              |                                                                   |  |  |  |
| Mode de fonctionnement : Empreintes 🗾 🗖 Enrôlement sans empreinte                                       | Mode de fonctionnement : Empreintes 🔄 🗖 Enrôlement sans empreinte |  |  |  |
| 0                                                                                                    |                                                                   |  |  |  |
|                                                                                                    |                                                                   |  |  |  |
| 🐳 Acquisition 🛛 🐇 Encodage 🧭 Télécharg. 🛛 🕅 Suppr                                                       | ession                                                            |  |  |  |
|                                                                                                    |                                                                   |  |  |  |
|                                                                                                    |                                                                   |  |  |  |
|                                                                                                    |                                                                   |  |  |  |
|                                                                                                    | .::                                                               |  |  |  |

 L'encodage est réalisé directement dans le badge. Il est terminé lors de l'affichage du message "Encodage correctement terminé" 1:

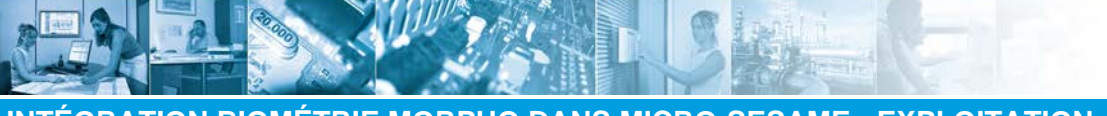

# L'exploitation de la biométrie / Encoder un badge

| Enrolement biométrique SAGEM                                                                                                    | - • • |  |
|----------------------------------------------------------------------------------------------------|-------|--|
| Mode Mixte (Base + Badge) - Héxadécimal - Big Endian - MIFARE - Génération automatique du Code Physique                                            |       |  |
| Empreintes sauvées en base - Qualité d'enrôlement = 161                                                                                            |       |  |
| Informations connues                                                                                                    |       |  |
| Nom : EN-NADIRI Prénom : ABDELLAH                                                                                                    |       |  |
| Code badge : 1000000001                                                                                                    |       |  |
| Fonctionnement de la carte<br>Mode de fonctionnement : Empreintes   Acquisition  Encodage  Télécharg.  Suppression  Encodage correctement terminé. |       |  |

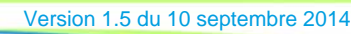

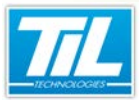

L'exploitation de la biométrie / Téléchargement des empreintes

# Téléchargement des empreintes

# Disponibilité des options

Le téléchargement des empreintes dans le(s) lecteur(s) est disponible uniquement pour les modes :

| Mode           | Type de téléchargement             |
|----------------|------------------------------------|
| Identification | Empreinte en base                  |
| Mixte          | Empreinte dans le badge et en base |

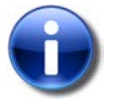

#### Note

Le téléchargement permet de transférer une empreinte seule ou de plusieurs empreintes aux lecteurs biométriques.

#### Téléchargement d'une empreinte seule

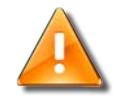

Version 1.

### Code badge

Dans le cas d'utilisation de badges (mode mixte), si le code badge est modifié (*ex :* perte d'un badge), il est nécessaire de supprimer les empreintes en base avant de les ré-enrôler.

Le téléchargement des empreintes dans le(s) lecteur(s) est disponible uniquement pour les modes :

- Identification (empreinte en base),
- et Mixte (empreinte dans le badge et en base).

Suivre la procédure ci-dessous afin d'effectuer le téléchargement d'une empreinte seule :

| Étape | Action                                                                                                    |
|-------|----------------------------------------------------------------------------------------------------|
| 1     | Depuis la fenêtre " <i>Enrôlement biométrique MORPHO</i> ", cliquer sur le bouton " <b>Télécharg</b> ." 🚺 :                                                        |
|       | 🔝 Enrolement biométrique SAGEM                                                                                                    |
|       | Mode Mixte (Base + Badge) - Héxadécimal - Big Endian - MIFARE - Génération automatique du Code Physique<br>Empreintes sauvées en base - Qualité d'enrôlement : 174 |
|       | Informations connues                                                                                                    |
|       | Nom:         EN-NADIRI         Prénom:         [ABDELLAH]           Code badge:         1000000001                                                                 |
|       | Fonctionnement de la carte<br>Mode de fonctionnement : Empreintes                                                                                                  |
|       | Acquisition Creation Suppression Suppression                                                                                                    |
|       |                                                                                                    |

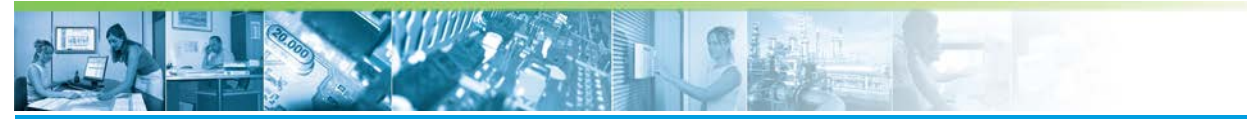

L'exploitation de la biométrie / Téléchargement des empreintes

| Étape | Action                                                                                                    |
|-------|----------------------------------------------------------------------------------------------------|
| 2     | Patienter jusqu'à affichage du message " <i>L'empreinte a été correctement téléchargée dans le(s) lecteur(s)</i> "                                                 |
|       | 🔝 Enrolement biométrique SAGEM 👝 📼 📼                                                                                                    |
|       | Mode Mixte (Base + Badge) - Héxadécimal - Big Endian - MIFARE - Génération automatique du Code Physique<br>Empreintes sauvées en base - Qualité d'enrôlement : 174 |
|       | Informations connues Nom : EN-NADIRI Code badge : 1000000001                                                                                                    |
|       | Fonctionnement de la carte<br>Mode de fonctionnement : Empreintes T Enrôlement sans empreinte                                                                      |
|       | 🗣 Acquisition 🕼 Encodage 🖉 Télécharg. 🕅 Suppression                                                                                                    |
|       | L'empreinte a été correctement téléchargée dans le(s) lecteur(s) 1                                                                                                 |

# Téléchargment complet

Le téléchargement des empreintes dans le(s) lecteur(s) est disponible uniquement pour les modes :

- Identification (empreinte en base),
- et Mixte (empreinte dans le badge et en base).

Afin d'effectuer un téléchargement complet, suivre la procédure ci-dessous : a

| Étape | Action                                                                               |
|-------|--------------------------------------------------------------------------------------|
| 1     | Accéder au menu principal de MICRO-SESAME.                                           |
| 2     | Effectuer un téléchargement classique avec le bouton "Téléchargement / Mise à jour". |

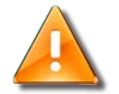

# Suppression d'une fiche badge ayant des enregistrements biométriques

- Si une fiche badge est supprimée, l'enregistrement biométrique est maintenu lorsqu'on fait un simple téléchargement de mise à jour : Le badge est supprimé uniquement des UTLs.
- Si une fiche badge est supprimée, l'enregistrement biométrique est supprimé uniquement si on fait un téléchargement complet : Le badge est supprimé des UTLs et des lecteurs MorphoAccess.

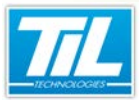

L'exploitation de la biométrie / Supprimer une empreinte

# Supprimer une empreinte

### Disponibilité des options

Cette fonction permet de supprimer l'empreinte de la base de données et de tous les lecteurs biométriques.

# Supprimer une empreinte

Pour supprimer une empreinte, veuillez procéder comme suit :

| 🤽 Enrolement biométrique SAGEM                                                                          | - • ×   |  |
|----------------------------------------------------------------------------------------------------|---------|--|
| Mode Mixte (Base + Badge) - Héxadécimal - Big Endian - MIFARE - Génération automatique du Code Physique |         |  |
| Empreintes sauvées en base - Qualité d'enrôlement : 174                                                 |         |  |
| Informations connues                                                                                    |         |  |
| Nom : EN-NADIRI Prénom : ABDELLAH                                                                       |         |  |
| Code badge : 1000000001                                                                                 |         |  |
|                                                                                                    |         |  |
| Fonctionnement de la carte                                                                              |         |  |
| Mode de fonctionnement : Empreintes 💽 🗖 Enrôlement sans empreinte                                       |         |  |
|                                                                                                    |         |  |
|                                                                                                    |         |  |
| 💠 Acquisition 🛛 🐔 Encodage 🛛 💋 Télécharg. 🛛 🕅 Supp                                                      | ression |  |
|                                                                                                    |         |  |
|                                                                                                    |         |  |
|                                                                                                    |         |  |
|                                                                                                    |         |  |

| Étape | Action                                                                                                  |
|-------|----------------------------------------------------------------------------------------------------|
| 1     | Depuis l'écran " <i>Enrôlement biométrique MORPHO</i> ", cliquer sur le bouton " <b>Suppression</b> " 0 |
| 2     | Confirmer la suppression en cliquant sur "Oui"                                                          |

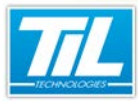

# 

# С

CNIL, 15

# Ε

enrôlement, 30

# L

Lecteurs biométriques, 12

# Μ

Matériel, 17 Matériel d'enrôlement, 11 MICRO-SESAME, 9 Mode de fonctionnement, 15, 25 MORPHO, 9, 21 MSO300, 11

# S

Supprimer, 37

Alter .